# 网上审批系统使用说明

一、前期准备

(一)审批备案

### <u>(二)项目授权</u>

### 二、业务办理

- (一) 被授权人提交报销单据
- (二)项目负责人在线审批
- (三) 被授权人打印报销单

一、前期准备

(一) 审批备案

项目负责人填写"网上审批业务备案表",申请开通"网上审批",并对个人 签名图样进行备案。

(二)项目授权。

1、项目负责人,登陆【网上报销系统】后,在我的项目-项目授权,对项目的报销人进行授权。即:项目负责人授权给其他人(或学生),对自己负责的项目进行报销的权力。

|                  | 网上自助报账系统<br>Online BookingSystem | 欢迎您: 🗾   | [操作指南及常见问题] | ie11下载    | () 退出       | 全国增值   | 税发票查验平台地址  |
|------------------|----------------------------------|----------|-------------|-----------|-------------|--------|------------|
|                  |                                  | 1 日常报销   | 😞 国内差旅报销    | 日 款       | 🕅 网上审批      | 我的项目   | 🗾 系统管理     |
| 🔂 项目管理           |                                  |          |             | 我的        | 项目 项目授权 项目授 | 权查询及取消 | 查看项目授权日志   |
| 🕠 【项目授权】授权人信息:   |                                  |          |             |           | 1           |        |            |
| 被授权人人员           | 编号/学号:                           |          |             | *         |             |        |            |
| 被授权人姓名           |                                  |          |             | *         |             |        |            |
| 被授权人项目           | 截止日期:【日期格式2010-10-10】            |          |             | *□无限期使用   |             |        |            |
|                  |                                  |          |             |           | 确定          | 重置     |            |
| □ 负责的项目信息:       |                                  |          |             |           |             |        |            |
| 项目信息:            | 查询                               |          |             |           |             |        |            |
| □全选 部门编号 部门名称 项目 | 编号项目名称                           | 项目余额     | 授权额度        |           | 授权历史截止日期    | 授权历史额度 | 余额查看限制     |
| 2089 科研基金 799207 | 应用红外                             | 33084.60 | (如不填写默      | 认不限制授权额度) |             |        | ◎不允许 ○允许   |
| 总共 1 条记录 总共 1页   | 第 1页                             |          |             |           |             | 1      | 兆转 N · · N |

2、填写被授权人人员编号/学号、以及被授权人项目截至日期。

| 国 19月1日1日1日1日1日1日1日1日1日1日1日1日1日1日1日1日1日1日1 |                              | 2007477041 |           |
|--------------------------------------------|------------------------------|------------|-----------|
|                                            | 被投仪人人贝骗亏/子亏:                 | 2007477041 |           |
|                                            | 被授权人姓名:                      | 防          | *         |
|                                            | 被授权人项目截止日期: 【日期格式2010-10-10】 | 2017-09-30 | * 1 无限期使用 |

3、勾选所要授权的项目、填写授权金额(不填写默认不限制授权额度)、勾选是 否允许余额查看限制,然后点击确定按钮,授权成功。

| OM          | 非大等        | 网上自助报账系统<br>Online BookingSystem | 欢迎您: 👔      | [操作指南及常见问] | 图] ie11下载                               | () 退出       | 全国增值   | i税发票查验平台地i |
|-------------|------------|----------------------------------|-------------|------------|-----------------------------------------|-------------|--------|------------|
|             |            |                                  | 1 日常报销      | 🔹 国内差旅报销   | 一 二 一 二 二 二 二 二 二 二 二 二 二 二 二 二 二 二 二 二 | 📝 网上审批 🔳    | 我的项目   | 🧾 系统管理     |
| □□ 项目管理     |            |                                  |             |            | 我的                                      | 项目 项目授权 项目拨 | 叙查询及取消 | 查看项目授权日志   |
| □□ 【项目授权】 招 | 段权人信息:     |                                  |             |            |                                         |             |        |            |
|             | 被授权人人员编号/学 | 号:                               |             | 2007477041 | *                                       |             |        |            |
|             | 被授权人姓名:    |                                  |             | 防          | 8                                       |             |        |            |
|             | 被授权人项目截止日  | 期:【日期格式2010-10-10】               |             | 2017-09-30 | * 王限期使用                                 | 0           | -      |            |
|             |            |                                  |             | 最后占式       | 福定                                      | 确定)         | 重置     |            |
| 项目信息:<br>   |            | 余额查看限制                           |             |            |                                         |             |        |            |
| 2089 科      | 开基金 7992(  |                                  | 33084.60 00 | (如不道写      | 了默认不限制授权额度)                             | 22991212    | 3000   | ○不允许●允许    |
| 总共 1 条记录    | 总共 1页 第:   | ιō                               | 来自网页的       | 的消息 💌 接权成功 |                                         |             | 1      | £转μ∢ → Ν   |

## 二、业务处理

## (一) 被授权人提交报销单据

1、被授权人登录网上报销系统后,系统会增加已被授权的项目。

被授权人按网上报销流程进行业务提交,到最后页面,有两个按钮可以选择: 左为选择传**统纸质方式审批**,右为选择**网上审批方式**。

|           |           | 11日常报销        | 国内差旅报银          | i 💽 | 借款      | 📝 网上审批           | t 🔳 Rf    | 项目            | 🗾 系统管   |
|-----------|-----------|---------------|-----------------|-----|---------|------------------|-----------|---------------|---------|
| 项目        |           |               |                 | =   | 我的      | 如何目 项目授          | 权项目授权者    | <b>适询及取</b> 消 | 資 查看项目指 |
| 为:YB20171 |           | 金额为. 一元。      | 1010-25-25-2121 |     | 1JA HMM | אפונאוינא , נייי | × XJEUNA  | <u>₩</u> -10  |         |
| 冲借款       | 支付方式      | 借款部门编号 借款项目编  | 号 借             | 款摘要 |         | 对冲号              | 金额        | 冲借款           | 删除      |
|           | 冲暂付       |               |                 |     |         |                  |           | Ħ             | Ū       |
| 项目转账      | 支付方式      | 部门编号          |                 |     | 项目编号    |                  | 金额        | 新増            | 删除      |
|           | 项目转账      |               |                 |     |         |                  |           | +             | Û       |
|           | 项目转账      |               |                 |     |         |                  |           | +             | Ū       |
| 对公支付      | 支付方式      | 附言            | 对方单位            | 地区  | 对方银行    | 对方账号             | 金额        | 新增            | 删除      |
|           | 对公转帐      |               | 0               |     |         |                  |           | +             | Û       |
| 对私支付      | 支付方式      | 人员选择          | 职工号             | 姓名  | 卡类型/银行  | 对方-              | 号         | 金额新均          | 首删除     |
|           | 网络对利人物内入了 | ●木人 ◎ 项目负害人 ( | ) 其他人 13        | 100 | 丁资卡 ▼   | 6217XXXXXX       | XXXXXXX18 | 14            | fft.    |

注:对一笔报销业务,报销人可以灵活选择是否采取网上审批方式。

2、点击右边按钮提交后,页面转到【河北大学网上经费审批单】。

3、点击【流程选择】,选择项目审批人。(必填)

注: 仅需项目负责人进行审批的,选择一级审批(负责人审批)即可;需要项目 负责人和归口部门一同审核的,选择二级审批(负责人+ 归口部门)。

## 河北大学网上经费审批单

| 单据信息          | 03201709080006 YB201709080066 💻 | 2017年09月08日                  |        |
|---------------|---------------------------------|------------------------------|--------|
| 经费信息          | 2089(科研基金)-799207               | 维化机理)                        |        |
|               | 支出内容                            | 票据张数                         | 金额     |
| 其他支出          | 支出内容 票据张数                       |                              | 1.00   |
| 合计:大写(壹       | 記元整)                            | 1张                           | ¥ 1.00 |
| 支付信息<br>支付方式: | 网银对私(校内) 总金额为: 1.00元            | 姓名: 卡号:(62172XXXXXXXXX40745) |        |
| 审批流程          |                                 |                              |        |
| 流程选择          | 自定义流程                           |                              |        |

# ▶ 点击[流程选择]

#### 票据信息(非必填项)

| 序号 | 票据信息 | 金额 | 序号 | 票据信息 | 金额 | 序号 | 票据信息 | 金额 |
|----|------|----|----|------|----|----|------|----|
| 1  |      |    | 2  |      |    | 3  |      |    |
| 4  |      |    | 5  |      |    | 6  |      |    |
| 7  |      |    | 8  |      |    | 9  |      |    |
| 10 |      |    | 11 |      |    | 12 |      |    |

票据合计:¥ 0

|     |          |                   | 河北           | 比大学 网上       | 经费审批单      |                  |
|-----|----------|-------------------|--------------|--------------|------------|------------------|
|     | 单据信息     | 03201710180003 YB | 201710180011 | 14           | 017年10月18日 |                  |
|     | 经费信息 2   | 089(科研基金)-7992072 | 1/(应用红       | 外光记———       | )          |                  |
|     |          | 支出内               | 容            |              | 要据张        | 数                |
| 关闭] |          |                   |              |              |            |                  |
| 程关  | 建字:      | 定位                |              | 1级审批,        | 项目负责人审批即   | 1 वा             |
| 法   | 程文称      | 业                 | <u>米</u> 刑   | <b>新批</b> 先骤 | 审批级别       | 审批人              |
|     | 科研审批     | 一般报销              | 系统           | 1            | 项目负责人      | □14511-马鼠        |
|     | (古史書     | 하나 다 않는           | 五体           | 1            | 坝目负责人      |                  |
| -   | 八季甲加     | 一股版               | 39.570       | 2            | 人事处        | 148.4-1          |
|     | 半型医学生    |                   | E lat        | 1            | 项目负责人      | □145.1-Ē         |
|     | 性性化用加    | 一股报销              | 3:57         | 2            | 社科处        | 11. 9-3          |
| -   |          |                   |              | 1            | 项目负责人      | 14               |
|     | 科汉处甲加    | 一扳扳钥              | 系统           | 2            | 科技处        | 0145. <u>}-7</u> |
|     | 尽开 / 釜记录 | 息共 1 贝            |              | 第1贝          |            | КК               |
|     | 确        | 定                 |              | 2级审批,项目      | 目负责人+审核部门  |                  |

# 4、【票据信息】需由科技\社科\人事主管部门审批的,须填写票据信息并上传票 据照片。

| 帰                                                                                                    | 票据信息               | 1             | 金额 | 序号 | 要提 | 信息      | 金额           | 序号          | 票据信息 | 金额                   |
|----------------------------------------------------------------------------------------------------|--------------------|---------------|----|----|----|---------|--------------|-------------|------|----------------------|
| 1                                                                                                    |                    | 1             |    | 2  |    |         |              | 3           |      |                      |
| 4                                                                                                    |                    |               | 1  | 5  |    |         |              | 6           |      |                      |
| 7                                                                                                    |                    |               |    | 8  |    |         |              | 9           |      |                      |
| 10                                                                                                    |                    |               |    | 11 |    |         |              | 12          |      | International Action |
|                                                                                                    | _                  |               |    |    |    |         |              |             |      | 票据合计: ¥              |
| 新增                                                                                                    | 保存                 |               |    |    |    |         |              |             |      |                      |
|                                                                                                    | 序号                 |               | 附件 |    |    |         | 附件名称         | 你           | 序号   |                      |
|                                                                                                    | 1                  |               |    |    | 浏览 | YB20170 | 9080066-0717 | 3312pl37.jp | g 2  |                      |
|                                                                                                    | 3                  |               |    |    | 浏览 |         |              |             | 4    |                      |
|                                                                                                    | 5                  |               |    |    | 浏览 |         |              |             | 6    |                      |
|                                                                                                    | 7                  |               |    |    | 浏览 |         |              |             | 8    |                      |
|                                                                                                    |                    |               |    | _  |    |         |              |             |      | _                    |
| <                                                                                                    |                    |               |    |    |    |         |              |             |      | >                    |
| 新增                                                                                                    | 删除                 | 开始上传          |    |    |    |         |              |             |      |                      |
| and the second second s | - And and          | No. No. Cont. |    |    |    |         |              |             |      |                      |
| 务说即                                                                                                    | 月                  |               |    |    |    |         |              |             |      |                      |
| 月8日迎                                                                                                    | 试、说明报              | 省内容。          |    |    |    |         |              |             |      | 1                    |
| Jo Eng                                                                                                    | 10-1 1 10-10-220-C |               |    |    |    |         |              |             |      |                      |
|                                                                                                    |                    |               |    |    |    |         |              |             |      |                      |
|                                                                                                    |                    |               |    |    |    |         |              |             |      |                      |
|                                                                                                    |                    |               |    |    |    |         |              |             |      |                      |

5、【业务说明】必须填写。说明本次提交审批的主要内容。

## (二)项目负责人在线审批

1、项目负责人登录财务系统后,点击进入【**经费在线审批】**系统。

| • 系统简明使用手册 |                                                                  | 2017年10月16                          | 日,星期一通出                              |  |  |
|------------|------------------------------------------------------------------|-------------------------------------|--------------------------------------|--|--|
|            | <b>修改密码</b><br>任职信息<br>院系/部门:                                    |                                     |                                      |  |  |
|            | <b>银行信息 [卡号维护]</b><br>证件号码: 1306****** ,18<br>工资卡号: 6217***** 45 | 负责人操作                               | <b>联系方式 [修改]</b><br>手机号码:<br>电子邮箱: 1 |  |  |
| <b>财务</b>  | 言息查询<br><sup>查收入、查项目</sup>                                       | 点击<br>网上报销系统<br><sup>报销内容在线提交</sup> | <b>个人收入申报</b><br>校内外评审、讲座等费用发算       |  |  |
| 校园 在线激     | <u> 激费平台</u><br>融个人费用                                            | 经费在线审批                              | 科研经费管理<br>项目申报、来款认领、科研结              |  |  |
| (二) 工资     | 项目月报<br>第 <b>丁</b> 赞项目月报                                         | <b>项目预算申报</b>                       | ↓↓↓ 排队叫号系统                           |  |  |

2、项目负责人进入【经费在线审批】系统后,点击[审批业务],可查看所有[未 审批]和[已审批]的业务。点击[审批]对未审批业务进行审批。

| <b>①</b> 河北大学<br>HEBEI UNIVERSITY | 经费在线审批系统      |                    | į                                                                                                    | 当前用户,               | ☰ 隐藏古 | 侧菜单 | 1   | 🔍 修改密码 🛛 📔 | 了退出 |
|-----------------------------------|---------------|--------------------|----------------------------------------------------------------------------------------------------|---------------------|-------|-----|-----|------------|-----|
| 2 审批业务                            | 当前位置:审批业务     |                    |                                                                                                    |                     |       |     |     |            |     |
|                                   |               |                    | 4- 3L                                                                                                    | <u>审批业务</u>         | 7     |     |     |            |     |
|                                   | 三 部门菜单        | 馆制人在自中的社一<br>业务流水号 | 申请人                                                                                                    | ■ 王部 ● 전案           | 当前级别  | 总级别 | 状态  | 摘要         | 操作  |
|                                   | — 未审抗<br>— 预约 | YB201710120003     |                                                                                                    | 2017/10/12 13:22:25 | 1     | 2   | 未审批 | ば 現 日常 报 销 | 审批  |
|                                   | 日常报销          | YB201709200003     |                                                                                                    | 2017/9/20 9:05:12   | 1     | 2   | 未审批 | 這报日常报销     | 审批  |
|                                   | 十已审批          | YB201709200001     |                                                                                                    | 2017/9/20 8:22:40   | 1     | 2   | 未审批 | 真报日常报销     | 审批  |
|                                   |               | YB201709200001     |                                                                                                    | 2017/9/20 8:20:49   | 1     | 2   | 未审批 | . 真报日常报销   | 审批  |
|                                   |               | YB201709200001     | a de la compañía de la compañía de la | 2017/9/20 8:20:24   | 1     | 2   | 未审批 | 真报日常报销     | 审批  |

3、点击[审批]后,根据审批单据明细,填写"审批意见",点击"签章",输入 签章密码(默认为 000000);确认后,会显示出在财务预留的签字。点击【通 过】按钮,提示操作成功。

| 模块代码: | YY            | 模块名称:      | 预约        | 业务编号: | YBBX |
|-------|---------------|------------|-----------|-------|------|
| 业务名称: | 日常报销          | 业务流水号:     | YB20170   | 申请人:  | 2    |
| 申请时间: | 2017/ 9:31:22 | 审批级别:      | 1         |       |      |
| 申请内容: | 马刚填报日常报销      |            |           |       |      |
| 图片信息: |               |            |           |       |      |
| 附件信息: |               |            |           |       |      |
| 1级审批  |               |            |           |       |      |
| 审批人:  | (80)          | 审          | 批时间:      |       |      |
| 审批意见: | 同意            |            |           |       | ^    |
|       |               |            |           |       | >    |
| ₽_ 盖章 | 网上审批<br>签名测试  | Q          | _ 签名<br>■ |       |      |
|       |               | · 返回 · (2) | 驳回        |       |      |

单据明细

4、如果科研项目负责人发现问题,可以填写审批没有通过的意见,并点击【驳回】按钮。网上经费审批单会显示【审核处理情况:驳回】及【审批意见】。

|                      |                  | 单振     | <b>圣明</b> 细             |       |      |
|----------------------|------------------|--------|-------------------------|-------|------|
|                      |                  |        |                         |       |      |
| 模块代码:                | YY               | 模块名称:  | 预约                      | 业务编号: | YBBX |
| 业务名称:                | 日常报销             | 业务流水号: | YB201709080005          | 申请人:  |      |
| 申请时间:                | 2017/9/8 9:31:22 | 审批级别:  | 2                       |       |      |
| 申请内容:                | 填报日常报销           |        |                         |       |      |
| 图片信息:                |                  |        |                         |       |      |
| 附 <mark>件</mark> 信息: |                  |        |                         |       |      |
| 1级审批                 |                  |        |                         |       |      |
| 审批人:                 | (III)            | 审      | 批时间: 2017-10-16 10:38:2 | 2     |      |
| 审批意见:                | 10 C             |        |                         |       |      |
|                      |                  |        |                         |       |      |
| 盖章:                  | -                |        | 签名:                     | -     |      |
|                      | 驳回               |        | 1 驳回                    |       |      |
|                      |                  |        |                         |       |      |
|                      |                  |        |                         |       |      |
|                      |                  | -      |                         |       |      |

注意:需由科技\社科\人事主管部门二级审批的业务单据,在项目负责人审 批完毕后,需由业务主管部门人员进行审批。

## (三) 被授权人打印业务单据

1、被授权人可以在【网上审批】-【审批物流】,查找自己所有提交审批的业务 单据。

| 0 M      | 出土  | AND | Online         | 自且<br>Booking | b报<br>System | ◎ 退出       | æ\$:   | [操作指 | 南及常见问题 | il    |           |        |      | 釦    | 财    | 务处咨询<br>123<br>票查验平台 | [务电话:<br> 456789<br> 3地址链排 |
|----------|-----|-----|----------------|---------------|--------------|------------|--------|------|--------|-------|-----------|--------|------|------|------|----------------------|----------------------------|
|          |     |     |                |               |              |            | 1 日常   | 报销   | 🐉 国内差旅 | 报销)   | 借款        | ▶ 网上审批 |      | 践的项目 |      | 系统管理                 |                            |
| □□ 报销审批  |     |     |                |               |              |            |        |      |        | 待审批任务 | 5 已审批任务   | 审批物流查看 | 待提交审 | 批审批  | 流程定义 | 审批流程                 | 策略                         |
| 审批物流查看   | 撤销审 | 訿   | 删除退回审批         | 查询            | 已审: 1        | 4 审批中: 0 未 | 审: 16  |      |        |       |           | 1      |      |      |      |                      |                            |
| ■ 业务失望选择 | □全选 | 序号  | 预约单号           | XK            | 务编号          | 摘要         | 金额     | 业务类型 | 部门名称   |       | 项目名称      |        | 处理状态 | 处理结果 | 审批级别 | 已审级别                 |                            |
| 国内差旅费    |     | 1   | 03201709080005 | YB201         | 709080068    | 用设备购       | 置-1 20 | 日常报销 | 省拨科研经费 | 帕金森病致 | -         |        | 未处理  |      | 1    |                      | 【查看前                       |
| 借款       |     | 2   | 03201709080006 | YB201         | 709080066    | 月8日        | 1測试 1  | 日常报销 | 科研基金   | 应用红外  |           |        | 已完成  | 成功   |      |                      | 【查看前                       |
|          |     | 3   |                | YB201         | 709080006    | -阿洒湖       | 5 2    | 日常报销 | 科研基金   | 应用红外  |           |        | 已完成  | 失败   |      |                      | 【查看前                       |
|          |     | 4   | 03201709070015 | YB201         | 709070020    | 「萨其        | f 2    | 日常报销 | 科研基金   | 应用红外方 |           |        | 已完成  | 成功   |      |                      | 【查看前                       |
|          |     | 5   | 03201709070014 | YB201         | 709070019    | dsd        | 1      | 日常报销 | 科研基金   | 应用红外  | 1 (B) (B) |        | 处理中  |      | 2    | 1                    | 【查看前                       |
|          |     | 6   | 03201709070013 | YB201         | 70907001     | ₫-qwqv     | / 21   | 日常报销 | 科研基金   | 应用红外  |           |        | 处理中  |      | 2    | 1                    | 【查看前                       |
|          |     | 7   | 03201709070012 | YB201         | 709070017    | I-jhh      | 16     | 日常报销 | 科研基金   | 应用红外  |           |        | 已完成  | 成功   |      |                      | 【查看前                       |
|          |     | 8   | 03201709070011 | YB201         | 709070015    | 电-你你们      | ]你家 15 | 日常报销 | 科研基金   | 应用。   | 1         |        | 已完成  | 成功   |      |                      | 【查看前                       |
|          |     | 9   | 03201709070010 | YB201         | 70907001     | *他-ууу     | 13     | 日常报销 | 科研基金   | 应用红外  |           |        | 已完成  | 成功   |      |                      | 【查看有                       |
|          |     | 10  | 03201709070009 | YB201         | 709070014    | 15         | 12     | 日常报销 | 科研基金   | 应用红外  |           |        | 已完成  | 成功   |      |                      | 【查看前                       |
|          |     | 11  | 03201709070007 | YB201         | 70907001(    | a大声        | 1地 3   | 日常报销 | 科研基金   | 应用红外。 |           |        | 已完成  | 成功   |      |                      | [查看前                       |
|          |     | 12  | 03201709070006 | YB201         | 70907000     | 他-阿萨其      | f 2    | 日常报销 | 科研基金   | 应用红外光 |           |        | 已完成  | 成功   |      |                      | 【查看前                       |
|          |     | 13  | 03201709070005 | YB201         | 709070006    |            | 诸 1    | 日常报销 | 科研基金   | 应用红外: | 431.74-   |        | 未处理  |      | 1    |                      | 【查看前                       |

2、对于【**处理状态】已完成,【处理结果】成功**的业务单据,点击**业务编号**,打 印已批复的审核单据后,即可连同报销票据一起到财务处办理报销手续了。

|                                  |                          |       | 经办人电话: 1358 |     |      |       |        |  |  |  |
|----------------------------------|--------------------------|-------|-------------|-----|------|-------|--------|--|--|--|
|                                  | 河北大学E                    | 日常报销单 | 3           |     |      | 2017年 | 09月08日 |  |  |  |
| 单位(章)                            | 科研基金                     | £     |             |     | 2089 |       |        |  |  |  |
| 项目编号                             | 摘要                       |       |             | 1   | 单    | 据数    | 金額     |  |  |  |
|                                  | 其他支出                     |       |             |     |      | 1     | 1.00   |  |  |  |
| 本单合计:                            | 小写:¥1 大写:壹元整             |       |             |     |      | 本表合计: | ¥1.00  |  |  |  |
| 审核报销金额<br>(由财务人员填写)              | 仟佰拾万                     | 仟 佰   | 拾           | 元   | 角    | 分     | ¥      |  |  |  |
| 备注(手工填写)                         |                          |       |             |     |      |       |        |  |  |  |
| 批人:<br>批意见:同意报销<br>字情况:<br>目负责人: | 谢北时间:2017-09-08 15:16:01 |       |             | 审批众 | 上理情》 | 兄:成功  |        |  |  |  |
| IVVI LY                          | P +1-                    |       |             |     |      |       |        |  |  |  |

3、对于【处理状态】已完成,【处理结果】失败的业务单据,点击业务编号,打开审批单据查看具体审批意见。根据意见【删除退回审批】,重新填报报销审批单据。
注:提交失败的或者无效的业务单据建议删除,以免占用经费额度。

登录人:

自助单号:目前尚未申请自助单号 业务号:YB201709080089

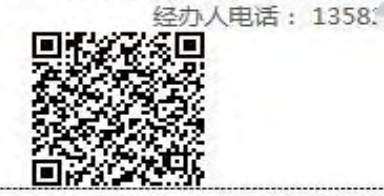

### 河北大学日常报销单

|                     |         |    |     | _   |   |   |   |   |    | 201  | 7年09月08日 |
|---------------------|---------|----|-----|-----|---|---|---|---|----|------|----------|
| 单位(章)               | 省拨科研经费  |    |     |     |   |   |   |   | 部门 | 2050 |          |
| 项目编号                | 摘要      |    |     |     |   |   |   |   | 金额 |      |          |
| 2050206020316031    | 设备费     |    |     |     |   |   |   |   |    | 1    | 100.00   |
| 本单合计:               | 小写:¥100 | 大军 | 3:壹 | 百元整 |   |   |   |   |    | 本表合计 | ¥100.00  |
| 审核报销金额<br>(由财务人员填写) | 仟       | 佰  | 拾   | 万   | 仟 | 佰 | 拾 | 元 | 角  | 分    | ¥        |
| 备注(手工填写)            |         |    |     |     |   |   |   |   |    |      |          |

### 【我承诺:本人对该经济业务的真实性负责并承担法律责任!】

支付方式: 网银对私 ( 校内 ) 总金额为: 100.00元 姓名: 300 卡号: (62172XXXXXXXXXX40745)

审批情况:

审批人:1 审批时间:2017-09-12 10:02:39

审批意见:报销金额超限 签字情况:

项目负责人:

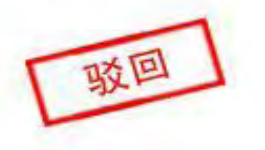

审批处理情况:失败